# Manual Record Tracking

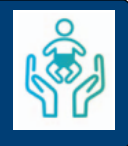

The Manual Record Tracking functionality within the CarePlus Child Health System provides a record of requested, sent and received paper notes for a child. The system details the actions which are then followed up by a telephone liaison to inform the receiver of the action.

#### Contents

| Recording Manual Record Tracking | 1 |
|----------------------------------|---|
| Viewing the MRT Entry            | 2 |
| Opening the MRT Entry            | 2 |
| Viewing the Actioner             | 2 |
| Filtering MRT Entries            | 3 |
| Removing Filter                  | 3 |

# **Recording Manual Record Tracking**

#### Search for the Patient

Access the MRT screen via the icon on the blue banner bar. This will only be visible if there is currently manual record tracking added on this record.

• Click 🎒

Alternatively, access via the Menu options:

Click Child Record>Registration>Manual Record Tracking

Manual Records screen displays:

Click New Action (located bottom left of screen)

Complete the fields as follows:

- Record Date Key in date
- Record Type Click

The Code Look box displays showing 17 codes have been found

Enter the type of record in the DESC field - in this example we have typed Buff (abbreviation for Buff Folder)

Click Search

One code matching Buff Folder has been returned

Click 56

Action

Buff Folder is entered alongside the Record Type field

- Select from the drop down options
- Staff/Facility Type Click

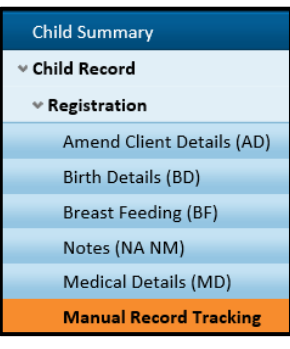

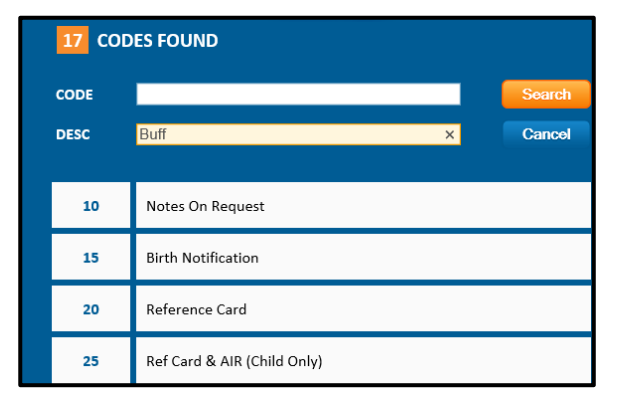

| 1 Code Found |             |        |  |  |
|--------------|-------------|--------|--|--|
| CODE         |             | Search |  |  |
| DESC         | Buff        | Cancel |  |  |
| 56           | Buff Folder |        |  |  |

# Manual Record Tracking

The Code Look Up box displays, as befor enter the Staff/Facility type in the DESC field eg Clinic

Click Search

One code matching Clinic has been returned

Clinic is entered alongside the Code field

Continue to complete Code, Child Health Dept using the same method as before

- Enter any comments in the free text box
- Click SAVE

The MRT icon now displays on the Blue Banner Bar

### **Viewing the MRT Entry**

Click BACK

The MRT entry is now visible on the screen

| Staff / Facility Type | CL Clinic            |  |  |  |
|-----------------------|----------------------|--|--|--|
| Code                  | 5M1V7 Q ALLENS CROFT |  |  |  |
|                       |                      |  |  |  |
| Child Health Dept.    | CHD0003 Q Birmingham |  |  |  |

Please dispatch the Buff folder to the Child In Care Team at St Stephens.

| Record Date | Record Type | Action       | To/From                  | Comment                                                                     |
|-------------|-------------|--------------|--------------------------|-----------------------------------------------------------------------------|
|             | Buff Folder | Request From | ALLENS CROFT, Birmingham | Please dispatch the Buff folder to the Child In Care Team at St<br>Stephens |

## **Opening the MRT Entry**

- Click > 24/06/2022
- Click BACK to close

## **Viewing the Actioner**

The Actioner is the person who recorded the MRT Entry

• Click 💽

The Actioner's name now displays

Actioner: JANICE PETITT

2

# Manual Record Tracking

## **Filtering MRT Entries**

There may be many entries on a child's record. The filtering located at the top of the MRT screen allows you to filter on Record Type, Action or From Date, or even all three criteria if required.

I want to filter so that I can see all activities recorded for Record Type of Buff Folder

- Record Type
- Click 🝳

| Record Type | Action | From |    |
|-------------|--------|------|----|
| ALL Q       | ALL Q  |      | GO |

From

GO

Record Type

56

Q

Action

ALL Q

Enter the type of record in the DESC field - in this example we have typed Buff (abbreviation for Buff Folder)

Click Search

One code matching Buff Folder has been returned

Click 56

Buff Folder is entered alongside the Record Type field

Click GO

Results show all activities pertaining to the Record Type of Buff Folder

| Record Date    | Record Type | Action        | To/From           | Comment                                                                     |
|----------------|-------------|---------------|-------------------|-----------------------------------------------------------------------------|
| • > 24/06/2022 | Buff Folder | Request From  | ALLENS CROFT      | Please dispatch the Buff foldre to the Child in Care Team at St<br>Stephens |
| 17/05/2016     | Buff Folder | Request From  | ALLENS CROFT      | Please supply the above asap                                                |
| • • 02/05/2016 | Buff Folder | Received From | MERE GREEN CLINIC |                                                                             |
| • • 04/04/2016 | Buff Folder | Request From  | CHARLOTTE RD H/C  | please dispatch records as soon as possible.                                |

## **Removing Filter**

- Record Type Delete Entry
- Click GO
- All entries are now displayed